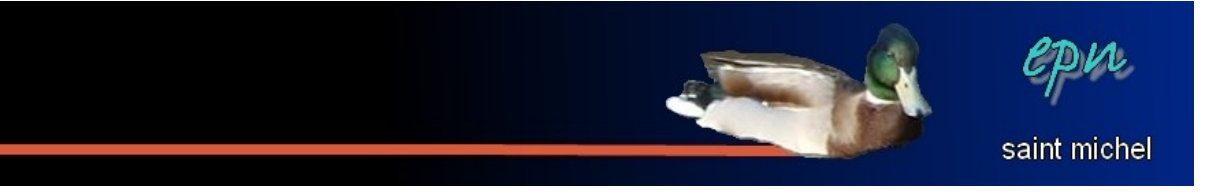

## Les fontworks dans le module texte

Les **fontworks** sont des textes stylisés qui permettent de faire des mises en forme originales (pour faire de zooooooolies titres sur une affiche ou un menu par exemple). Bien qu'elle soit plutôt prévue pour le module **dessin**, on retrouve cette fonctionnalité dans à peu près tous les modules d'open office. Le propos de ce document est de voir comment qu'c'est-y qu'ça marche dans le module **texte**.

Ouvrez open office puis cliquez sur la fonction **« texte »**. Une fois devant votre feuille vierge, il est possible que l'affichage de celle-ci ne vous permette pas de travailler correctement. Vous pouvez zoomer *« moins »* pour prendre de la distance par rapport à votre feuille.

| Une des façons de zoomer est d'utiliser la<br>barre qui se situe en bas à droite de l'écran.<br>Plus vous cliquez sur le moins, plus vous<br>prenez de la distance par rapport à votre<br>feuille.<br>Vous pouvez aussi double-cliquer sur le<br>pourcentage |                                                                                                    |
|----------------------------------------------------------------------------------------------------|----------------------------------------------------------------------------------------------------|
| pour zoomer plus rapidement (ici, le<br>zoom est à 65%)                                                                                                    | Zoom & Disposition des pages   Facteur de zoom Disposition des pages   Qptimal Image: Automatique   Adapter les largeur et hauteur Une page   Adapter à la jargeur Colonnes   100 % Image: Mode Livre   Variable \$5%   OK Annuler |

Ensuite, il vous faut afficher une barre d'outils qui vous permette d'insérer des fontworks. Cliquez sur **« affichage »**, **« barre d'outils »** et **« dessin »** pour afficher une des barres d'outils qui servira à travailler avec les fontworks.

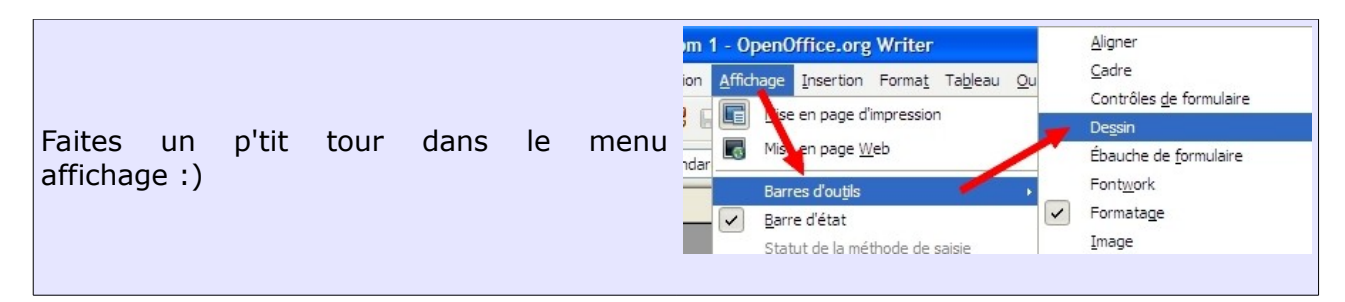

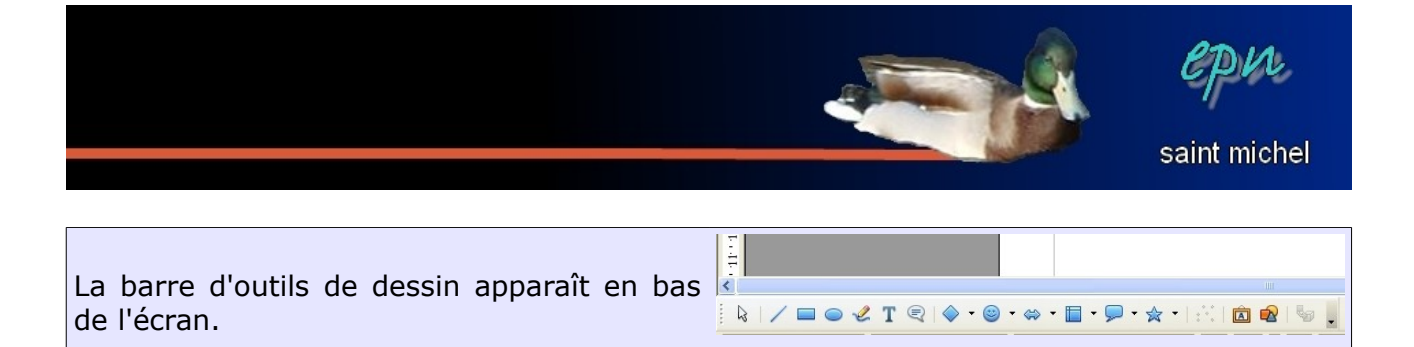

Insérez votre fontwork puis modifiez le un chouïa.

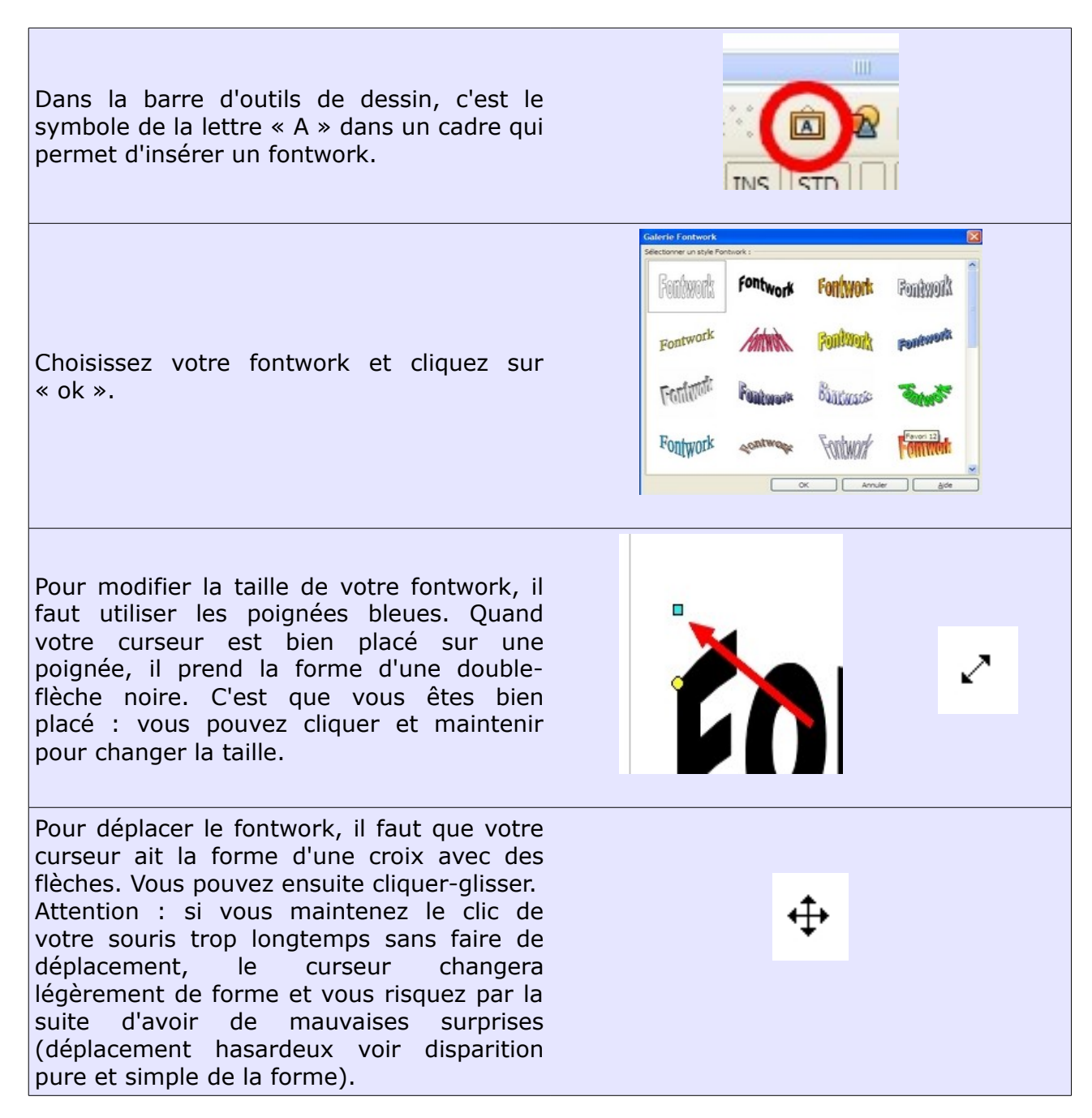

L'opération suivante consiste à modifier le texte (parce qu'on suppose que ce n'est pas *« fontwork »* que vous vouliez écrire). Double-cliquez sur le fontwork, ce mot ré-apparaît en miniature, effacez le (avec delete) puis écrivez ce que vous souhaitez. Cliquez ensuite n'importe où pour valider votre texte.

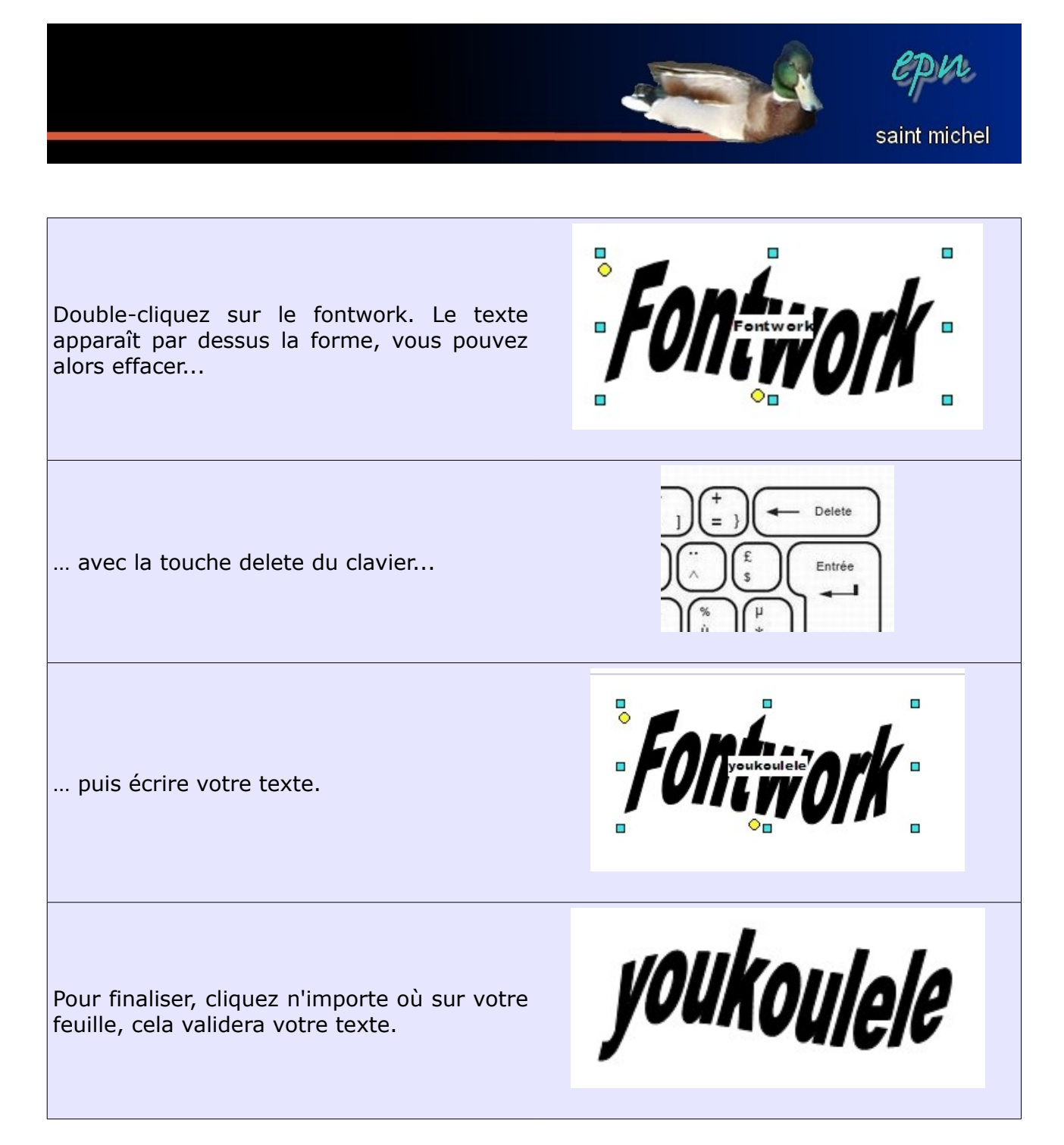

Notez que vous ne pouvez manipulez votre fontwork que si vous avez les poignées de redimensionnement autour (les ch'tits carrés bleus). Pour faire ré-apparaître ces poignées, faites un contrôle+clic sur votre texte.

Si vous souhaitez faire réapparaître les poignées, maintenez la touche ctrl du clavier et cliquez sur votre forme.

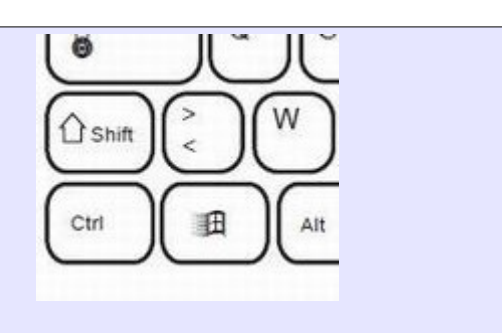

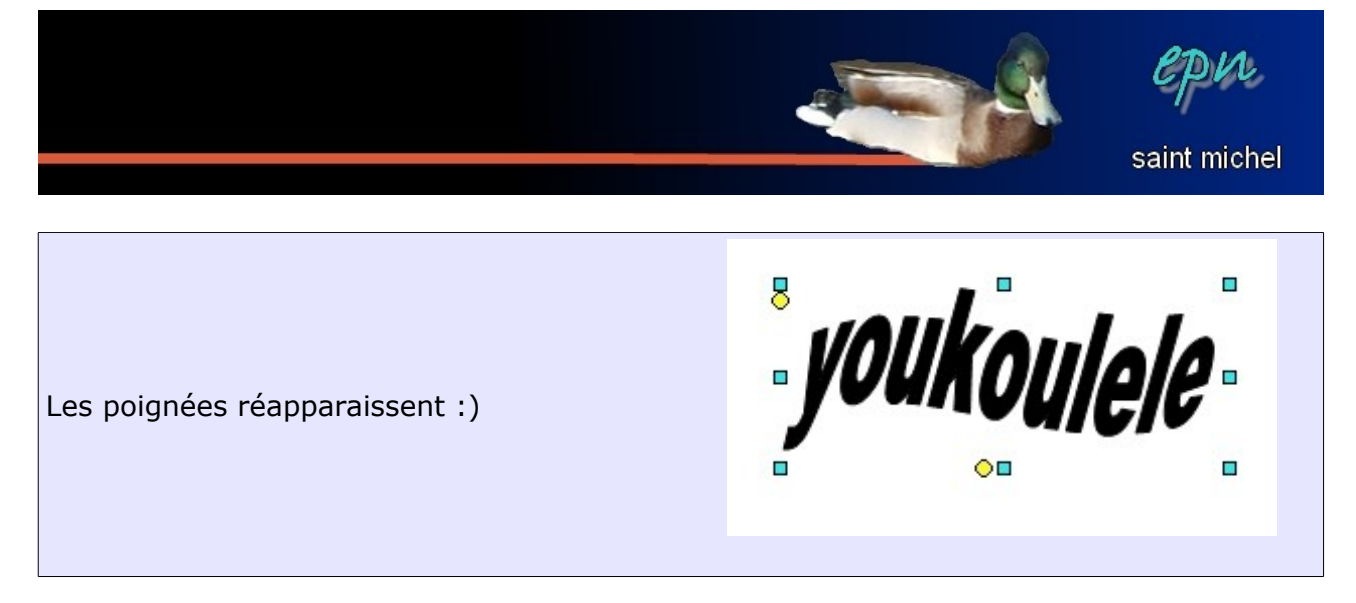

De plus, lorsque vous travaillez sur un fontwork, la barre d'outils de mise en forme habituelle (avec la taille de police, gras, italique et les alignements) fait place à la barre d'outils de mise en forme des dessins. Celle-ci vous permettra de changer l'allure de votre texte (essayez un peu tout pour voir  $^{n}$ ).

| Ci-contre, une partie de la barre d'outils de<br>mise en forme. | 2   🔒 占 🕵 🌿 🕵 🖌 🖻 🛍 • 🛷 🖻 • (2 - ) (2     |
|-----------------------------------------------------------------|-------------------------------------------|
|                                                                 | 🔹 0,01" 📚 🔳 Noir 💌 🗞 Dégradé 🔽 💶 [Gradier |
|                                                                 | 5-1-4-1-3-1-2-1-1-1                       |

Have fun.